# 5G 智慧云考场 3.0 产品 FAQ

# 一. 设备/显示/安装相关问题

### 1. 网页版,进入考场后界面显示不完整;

答:调整屏幕分辨率,按住Ctrl键,滚动鼠标,调整显示比例

### 2. 软件安装报错

答: 请首先确认是否按照考试公告要求把正确网址

(https://home.yunkaoai.com/)复制到浏览器下载了正版的软件, 若软件无误,则检查自己的设备是否符合公告里公布的硬件要求。

(如使用的是苹果电脑,安装软件时可能出现下列提示:"打不开... 软件,因为它来自身份不明的开发者"或者"打不开...软件,因为 Apple 无法检查其是否包含恶意软件",请点击电脑左上角苹果图标 ——系统偏好设置——安全性与隐私——通用中,选择"仍要打开", 之后即可正常安装、使用。)

若以上自己尝试仍无法安装,请及时联系技术人员解决。

# 3. 登录时提示账号不存在

答: 首先确认自己是否按照学校/单位要求在正确网址 (https://home.yunkaoai.com/)下载了正确的软件;

其次,和考试组织方确认输入的电话号码与上报给组织方的电话 号码一致且没有空格;

若软件和号码无误,则是因为学校/单位的考务人员尚未将你的信息录入后台,可联系对应的考务老师确认。

### 4. 进入软件后看不到考场信息

答: 首先确认自己是否按照学校/单位要求在正确网址下载了正确的 软件;

其次确认是否有进入正确的考试业务、是否选择了正确的考试类 型和考试状态(考场:正式考场、模拟考场、在线笔试、互动面试; 状态:进行中、未开始等;需要点击标签切换);

若选择无误,则可能是因为报考学校/单位的考务人员尚未排考或者漏排考,请第一时间联系考务人员确认。

# 二.考生问题汇总

### 1. 考生端双机位部署方式

答:考生使用电脑或者手机作为一机位登录考试平台,一机位设备对 考生正面进行拍摄;考生通过手机上的 云考 AI 应用登录后加入二机 位或者直接扫码加入二机位,使用手机摄像头对考生侧后方进行拍摄。

# 2. 考生端设备推荐方案

2

答: 推荐使用电脑客户端作为一机位+手机作为二机位的方式进行考试, 一机位电脑上推荐使用客户端; 也可采用双手机的模式参考。

# 3. 考生收取手机验证码已达上限

答: 联系后台管理员设置临时登录验证码登录。

# 4. 单个考生面试结束后可以再次进入考场吗

答:可以。显示"考试已结束",考生直接退出考场进入到考场列表 界面,如有需要,可点击"进入考场"进入侯考室,主考官可以再次 邀请。

### 5. 笔试提交试卷后,考生可否再次进入考场?

答:不可以。

### 6. 考生的视频画面卡顿或有马赛克

答:通常为网络不佳、丢包导致,请检查网络环境并进行调整。

# 7.考生无法加入二机位(如提示缺少指定信息、暂无相关权限)

答:请首先确认二机位设备上下载的 App 是否是正确的云考 AI 版本, 并在设置中开启软件的所有权限(位置、麦克风、摄像头等) 注意,二机位需要用对应的云考 AI App 去加入。

### 8. 考生人脸识别不通过

答:人脸识别时,需要摘下眼镜、口罩及饰品(例如帽子)。

若提示人脸识别失败,首先确认房间光线是否合适,太强或太弱都会 影响人脸识别结果; 注意按照系统的提示做识别动作,动作不宜过 快或者过慢;注意要将自己的脸部完全置于人像识别框内,根据系统 提示做识别动作。

请调整后继续尝试。人脸识别失败也可进入考场,在考场内听从老师 安排进行人工比对身份信息。 (注意,如果身份证照片太过久远、 与现在的容貌有些差别,也会影响人脸识别的速度。)

# 考试过程中,考生退出(因任何原因断电、断网等), 该如何处理

答:考生可以重新登录系统,同时电话联系考官向其说明情况,听 从考官安排。

# 10. 人脸识别时,考生摄像头看不到自己的图像,如何处理

答:可以按照以下措施,逐一检测设置、解决问题: 打开电脑系统 自带"相机"功能,查看是否可以正常使用,是否为硬件设备故障; 关闭所有在运行的杀毒软件;

有可能是网络原因导致的,可切换网路或连接手机热点尝试; 检查麦克风、摄像头、定位等权限是否全部打开,若未打开需要打开; 查看电脑的音视频设备驱动是否安装,若未安装需要安装; 进行强制刷新,同时按住"Ctrl+shift+R",刷新后查看是否恢复正常

# 11. 进入考场后,设备检测无法打开摄像头画面,如何解决

答:检查是否链接了外接音视频设备,若链接了,请禁用其他设备, 然后选择使用的设备;关闭后台的所有杀毒软件;切换成手机热点链 接;检查麦克风、摄像头、定位等权限全部打开;打开电脑系统自带 "相机"功能,查看是否可以正常使用;查看电脑的视频驱动是否安 装;进行强制刷新,同时按住"Ctrl+shift+R";找到"扬声器"图 标,右键打开"声音"设置,找到"录制"和"播放",右键打开"属 性",选择"高级"选项,关闭"独占模式"。

# 12. 苹果 13promax, 3. 0app 在设置里没有开启摄像头,麦克风和位置的选项

答: 先打开手机定位功能, 步骤: 设置-隐私-定位服务打开

13. 在候考区把第二机位调试好了,但是切换到主考区后第 二机位的摄像头方向就反了

答:一般来说,系统会自动调整二机位设备的视频显示方向;若自己的二机位视频方向异常,可手动调整一下二机位设备的方向,调正即可

14. macbook 摄像头是黑色的,看不到图像,实际摄像头是可用的

答: chrome 开启了硬件加速,关闭就行了。

关闭硬件加速的方法:点开谷歌浏览器的主页,点下右上角三个点图标,点击"设置"-"系统",关闭硬件加速模式,重启浏览器即可。

# 15. 手机 app 一直提示需要更新

答:只是更新了安装包但是没有点安装,点击安装即可;也可卸载重装

# 16. 考生进入考场后, 第一机位无显示, 第二机位正常

答:刷新页面;退出考场或退出平台重新进入。此情况是考生网络环境不良造成的,建议优先接网线连接网络。

# 17. 考生使用 Mac 电脑, 第一机位、第二机位视频画面显示 90 度旋转

答:可能是客户直接通过电脑的 App Store 下载了云考场,而不是通过正确的下载地址从云考 AI 链接下载的,需要删除了重新下载

# 18. 在线编辑类试卷,没有点提交,系统是否会自动提交

答: 在网络良好的情况下,系统会自动提交答卷。但建议各考生在规 定时间内完成答题,并手动提交试卷

# 19. 加入二机位后,看不到视频,只显示几个字,正常吗

答:正常。加入二机位后,考生看不到自己的视频,只会显示"视频 已加入"或"二机位已加入",此提示表示二机位已经加入成功,考 官邀请开启对话后考生才可看到自己的二机位

# 20. 在线编辑类试卷找不到交卷按钮

答: 电脑作为一机位,点击答题页面右下方"返回试卷列表",再进 行交卷操作;手机作为一机位,点击答题页面左上角"去交卷",再 进行交卷操作